## How to Join a Zoom Meeting

How to Join a Meeting (Video)

Option 1:

- Join via meeting URL
  - Open the email, newsletter, calendar invite, or other communication that contains a link to the pre scheduled meeting and click the URL to join the Zoom Meeting

Option 2:

- Join through desktop client using the Meeting ID.
  - Open the Zoom desktop app.
  - Click on the Home Button.
  - Click Join and type in the provided Meeting ID and your name.

Option 3:

- Join using the Web client/browser
  - By default, users will now need to sign in to their Zoom account or create a Zoom account when joining a meeting with the Web client. This can be disabled by the Admin or the User from their settings page.
- Once you're in the meeting, you may choose to connect audio in three different ways:
  - Using computer audio (recommended)
  - Dialing into a conference bridge from your phone (paid account)
  - Have Zoom call you by entering your phone number and your meeting will call your phone (paid account)